# LERNEN mit

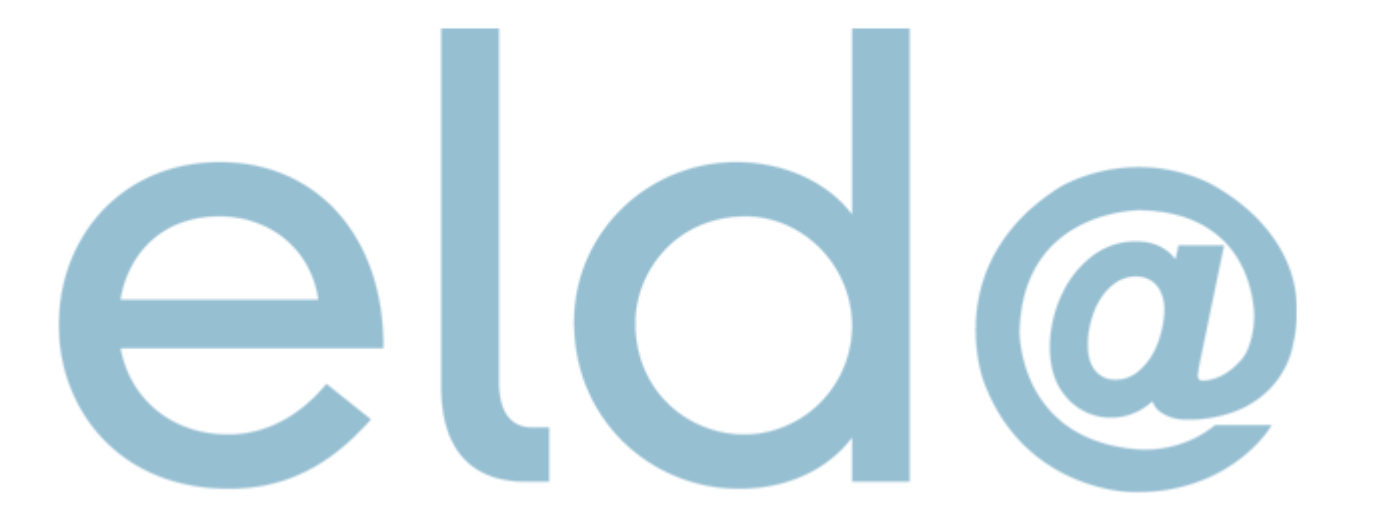

• Wie beim Erstellen einer mBGM

| E N | leue Meldung erstellen 🗸 👂 Stammdaten 🗸 🗮 🛛 👔 🔍 Sud        | chen | 💈 Senden 🛛 🔚 Datenträger |
|-----|------------------------------------------------------------|------|--------------------------|
| Ċ   | versichertenmeidung reduziert                              | •    | ]                        |
| Ŋ   | Adressmeldung Versicherter                                 | •    |                          |
| ß   | Monatl. Beitragsgrundlagenmeldung                          | •    | mBGM - Selbstabrechner   |
| Ŋ   | Anmeldung fallweise Beschäftigter/Mindestangaben-Anmeldung | •    | 🖹 mBGM - Vorschreiber    |
| Ĩ   | Versicherungsnummer Anforderung                            | •    |                          |
| Ĩ   | Lohnzettel Finanz                                          | •    |                          |
| Ŋ   | Entgeltfortzahlung                                         | •    |                          |
| Ŋ   | Schwerarbeitsmeldungen                                     | •    |                          |
| Ŋ   | Arbeits-/Entgeltbestätigung Krankengeld                    | •    |                          |
| Ŋ   | Arbeits-/Entgeltbestätigung Wochengeld                     | •    |                          |
| ð   | Familienhospizkarenz/Pflegekarenz                          | •    |                          |
| Ĵ   | Adresse der Arbeitsstätte - Freiwilligenmeldung            | •    |                          |
| ð   | Entsendungsantrag                                          | •    |                          |
| ð   | Unfallmeldung AUVA                                         | •    |                          |
| ð   | Unfallmeldung VAEB                                         | •    |                          |
| ð   | Gesundheitsberuferegistermeldung                           | •    |                          |
| Ŋ   | Versichertenmeldungen (bis 31.12.2018)                     | •    |                          |
| Ĩ   | Beitragsnachweisungen (bis 31.12.2018)                     | •    |                          |
| Ĩ   | Lohnzettel SV (bis 31.12.2018)                             | •    |                          |
| ð   | Meldungen zum BV-Beitrag (bis 31.12.2018)                  | •    |                          |
| Ð   | Meldungen zum Service-Entgelt (bis 31.12.2018)             | •    |                          |
| ß   | Meldung zum verminderten AV-Beitrag (bis 31.12.2018)       | •    |                          |

Dienstnehmer aus der Liste hinzufügen (wenn sie zuvor in den Stammdaten angelegt wurden)

Bei "Art der Meldung"

STORNO SELBSTABRECHNER

auswählen

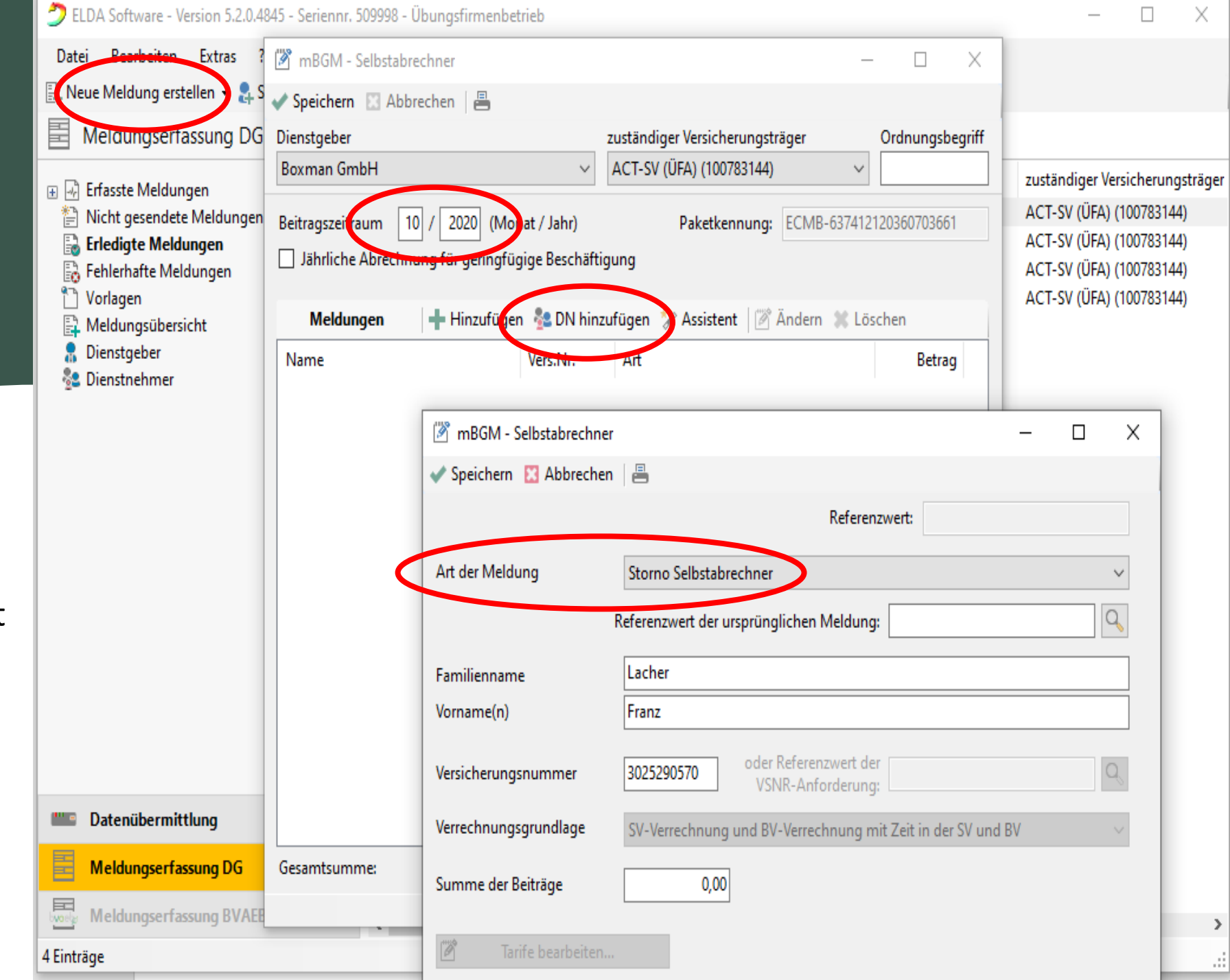

- Referenzwert der ursprünglichen Meldung aus der Liste anklicken
- Summe der Beiträge wird automatisch übernommen

| ELDA Software - Version 5.2.0.4                                                                | 845 - Seriennr. 509998                                                                                                    | - Übungsfirmenbetrieb       |                                                 |                                                                                              | - 0                  |
|------------------------------------------------------------------------------------------------|----------------------------------------------------------------------------------------------------|-----------------------------|-------------------------------------------------|----------------------------------------------------------------------------------------------|----------------------|
| Datei Bearbeiten Extras ?                                                                      | 遼 mBGM - Selbsta                                                                                                    | brechner                    |                                                 | – 🗆 X                                                                                        |                      |
| 🖺 Neue Meldung erstellen 👻 🤱 S                                                                 | 🖌 Speichern 🔝 Al                                                                                                    | bbrechen 🛛 📇                |                                                 |                                                                                              |                      |
| 📕 Meldungserfassung DG                                                                         | Dienstgeber                                                                                                    |                             | zuständiger Versicherungsträger Ordnungsbegriff |                                                                                              | 1                    |
| 🖂 🖸 Erfaceta Maldungan                                                                         | Boxman GmbH 🗸 🗸                                                                                                    |                             | ACT-SV (ÜFA) (100783144)                        | ∼ zustän                                                                                     |                      |
| Enasste Meldungen Nicht gesendete Meldungen Erledigte Meldungen Fehlerhafte Meldungen Vorlagen | Beitragszeitraum       10       /       2020       (Monat / Jahr)       Paketkennung:       ECMB-637412120360703661         Jährliche Abrechnung für geringfügige Beschäftigung       ECMB-637412120360703661       ECMB-637412120360703661 |                             | 412120360703661                                 | ACT-SV (ÜFA) (10078)<br>ACT-SV (ÜFA) (10078)<br>ACT-SV (ÜFA) (10078)<br>ACT-SV (ÜFA) (10078) |                      |
| Meldungsübersicht                                                                              | Meldungen 🛉 Hinzufügen 😤 DN hinzufügen 🧚 Assistent 🛛 🖉 Ändern 💥 Löschen                                                                                                    |                             |                                                 |                                                                                              | ACT-5V (0FA) (10076. |
| Dienstgeber Dienstnehmer                                                                       | Name                                                                                                    | Vers.Nr.                    | Art                                             | Betrag                                                                                       |                      |
|                                                                                                |                                                                                                    | 🖉 mBGM - Selbstabrech       | ner                                             |                                                                                              | – 🗆 X                |
|                                                                                                |                                                                                                    | 🗸 Speichern 🔀 Abbrechen 🛛 📇 |                                                 |                                                                                              |                      |
|                                                                                                |                                                                                                    |                             | Refe                                            | erenzwert:                                                                                   |                      |
|                                                                                                |                                                                                                    | Art der Meldung             | Storno Selbstabrechner                          |                                                                                              | ~                    |
|                                                                                                |                                                                                                    |                             | Referenzwert der ursprünglichen Meld            | ung: ECBM-637412096                                                                          | 092983582            |
|                                                                                                |                                                                                                    | Familienname Lacher         |                                                 |                                                                                              |                      |
|                                                                                                |                                                                                                    | Vorname(n)                  | Franz                                           |                                                                                              |                      |
|                                                                                                |                                                                                                    | Versicherungsnummer         | 3025290570 oder Referenzwer<br>VSNR-Anforder    | t der<br>ung:                                                                                | Q                    |
| matenübermittlung                                                                              |                                                                                                    | Verrechnungsgrundlage       | SV-Verrechnung und BV-Verrechnun                | ig mit Zeit in der SV und                                                                    | I BV 🗸 🗸             |
| Meldungserfassung DG                                                                           | Gesamtsumme:                                                                                                    | Summe der Beiträge          | 983,75                                          |                                                                                              |                      |
| Meldungserfassung BVAE                                                                         |                                                                                                    |                             |                                                 |                                                                                              |                      |
| 4 Einträge                                                                                     |                                                                                                    | 🖉 Tarife bearbeite          | n                                               |                                                                                              |                      |

GESCHAFFT!

#### Senden

Sie können die STORNO Meldung nun speichern oder auch ausdrucken.

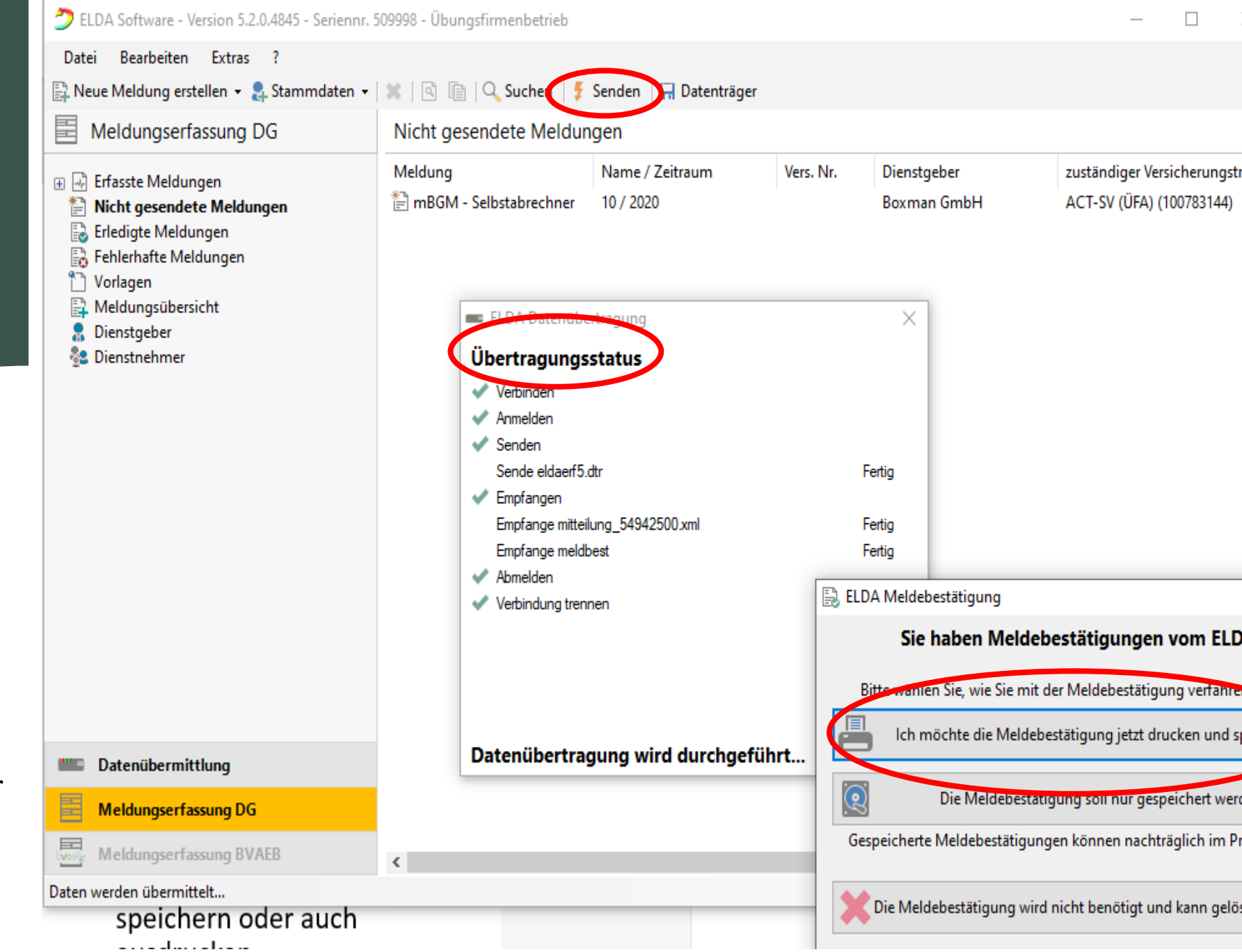

#### sv.online

etzte ELDA-Meldung

| Meldung         | Empfangen           | Meldungsdaten                    | Ver  | arbeitet       |
|-----------------|---------------------|----------------------------------|------|----------------|
| MB mBGM         | 17.11.2020 12:30:02 | SV-Beitrag 2374.20 € für 11/2020 | 0    |                |
| MB mBGM         | 17.11.2020 12:00:02 | SV-Beitrag -983.75 € für 10/2020 | 0    |                |
| MB mBGM         | 17.11.2020 11:30:05 | SV-Beitrag 983.75 € für 10/2020  | 0    |                |
| M3 DN-Anmeldung | 16.11.2020 09:42:49 | Franz Lacher (3025290570)        | 0    |                |
| M3 DN-Anmeldung | 16.11.2020 09:42:49 | Paul Petritsch (4706201005)      | 0    |                |
|                 |                     |                                  |      |                |
|                 |                     |                                  | mBGM | ELDA-Meldungen |

sv.online

Auf Ihrem Dienstgeberkonto sehen Sie die Meldung jetzt mit einem MINUS davor.

Die Übertragungszeit beträgt 30 Minuten – bitte geduldig sein :-)

| Fehlermeldungen                                                       |           |  |  |  |
|-----------------------------------------------------------------------|-----------|--|--|--|
| Fehler in mBGM für Zeitraum 11/2020: Nicht alle Mitarbeiter gemeldet! | Details 🗸 |  |  |  |
| Fehler in mBGM für Zeitraum 10/2020: Nicht alle Mitarbeiter gemeldet! | Details 🗸 |  |  |  |
|                                                                       |           |  |  |  |

| Meine Mitarbeiter |            |              |               |                 |  |
|-------------------|------------|--------------|---------------|-----------------|--|
| Name              | SVNR       | Geburtsdatum | Angemeldet ab | Beschäftigt als |  |
| Franz Lacher      | 3025290570 | 29.05.1970   | 01.11.2020    | Angestellter    |  |
| Ludmilla Landmann | 4714201005 | 20.10.2005   | 01.10.2020    | Angestellter    |  |
| Paul Petritsch    | 4706201005 | 20.10.2005   | 01.10.2020    | Angestellter    |  |

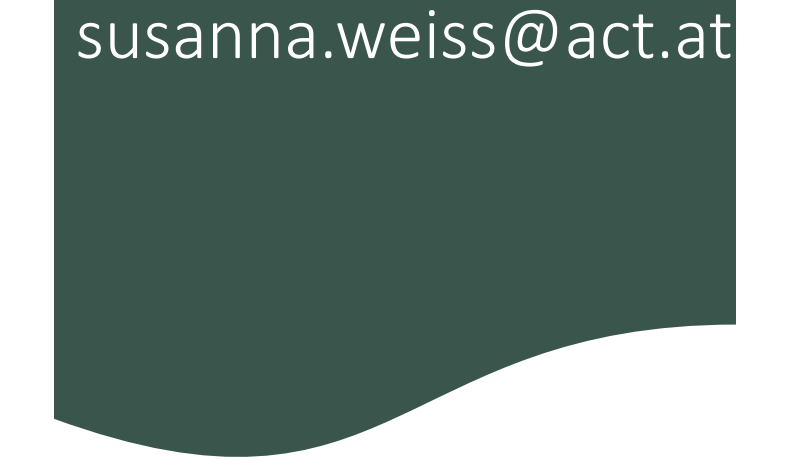

## Keep on trying 🙂